#### Creating an account on Libib

1- In order to place a hold on an item, you should register for an account on Libib. First, please send an email mec.comms@lse.ac.uk with the subject line: PATRON ACCOUNT REQUEST. In email, please include name, surname, and your preferred email address.

| PATRON ACCOUNT REQUEST                        | _ 🖉 ×  |
|-----------------------------------------------|--------|
| To mec.comms@lse.ac.uk                        | Cc Bcc |
| PATRON ACCOUNT REQUEST                        |        |
| NAME:<br>SURNAME:<br>PREFERRED EMAIL ADDRESS: |        |

2- After sending it, you will receive another email with the subject line PATRON ACCOUNT CREATED. You can then go to the MEC Library website, and follow the next steps.

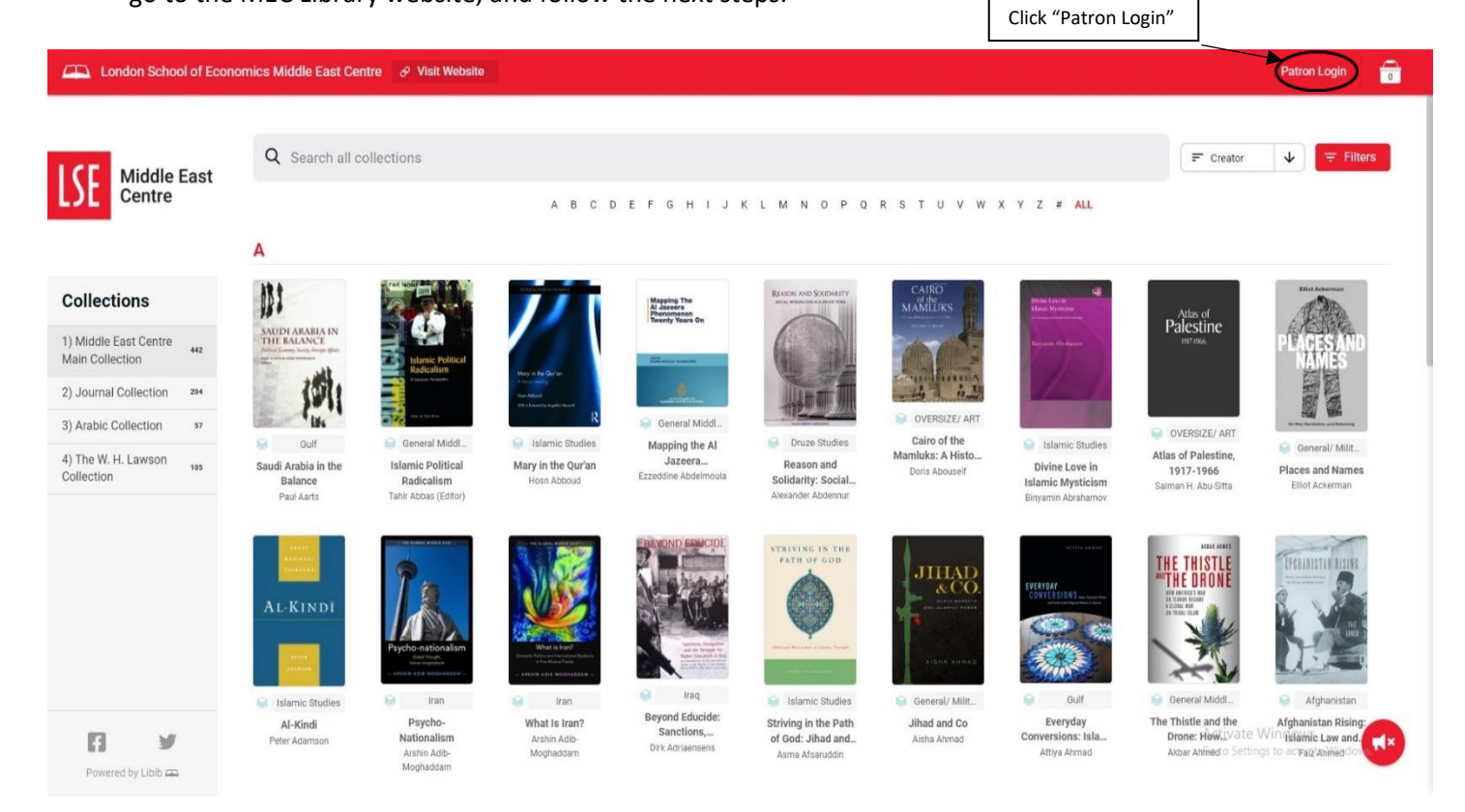

#### Checking out items

3- You can then use your email address to login. If this is your first time creating an account, click "Need Password?" to get your initial login information. You will then receive a password from Libib to login to your account.

| _                      | Patron Login          |           | ×   |  |
|------------------------|-----------------------|-----------|-----|--|
|                        | Insert your email add | ress here |     |  |
|                        | Password              |           |     |  |
| Click "Need Password?" | Login                 | Cancel    | - 5 |  |
| _                      |                       |           | -   |  |

4- Once you receive your password from Libib, you can then use it to login to your account and browse. The next section of this manual will give further instructions on browsing the items in the library.

#### Browsing the catalogue

1- On the MEC Library online catalogue, you can access the main collection, journal collection, the Arabic collection, and the W. H. Lawson collection.

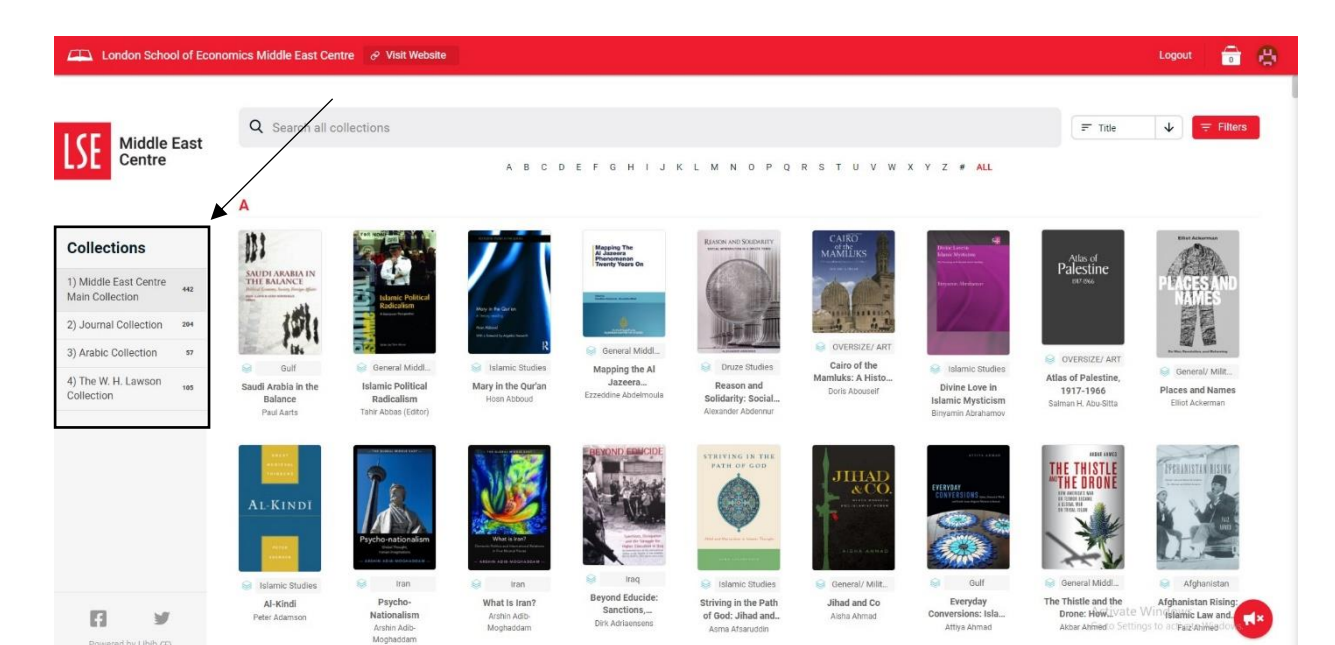

2- There are various ways to search the catalogue. Within each collection, you can sort the items by title, author, creation date, or the publishing date. You can also search for a specific item in the search bar.

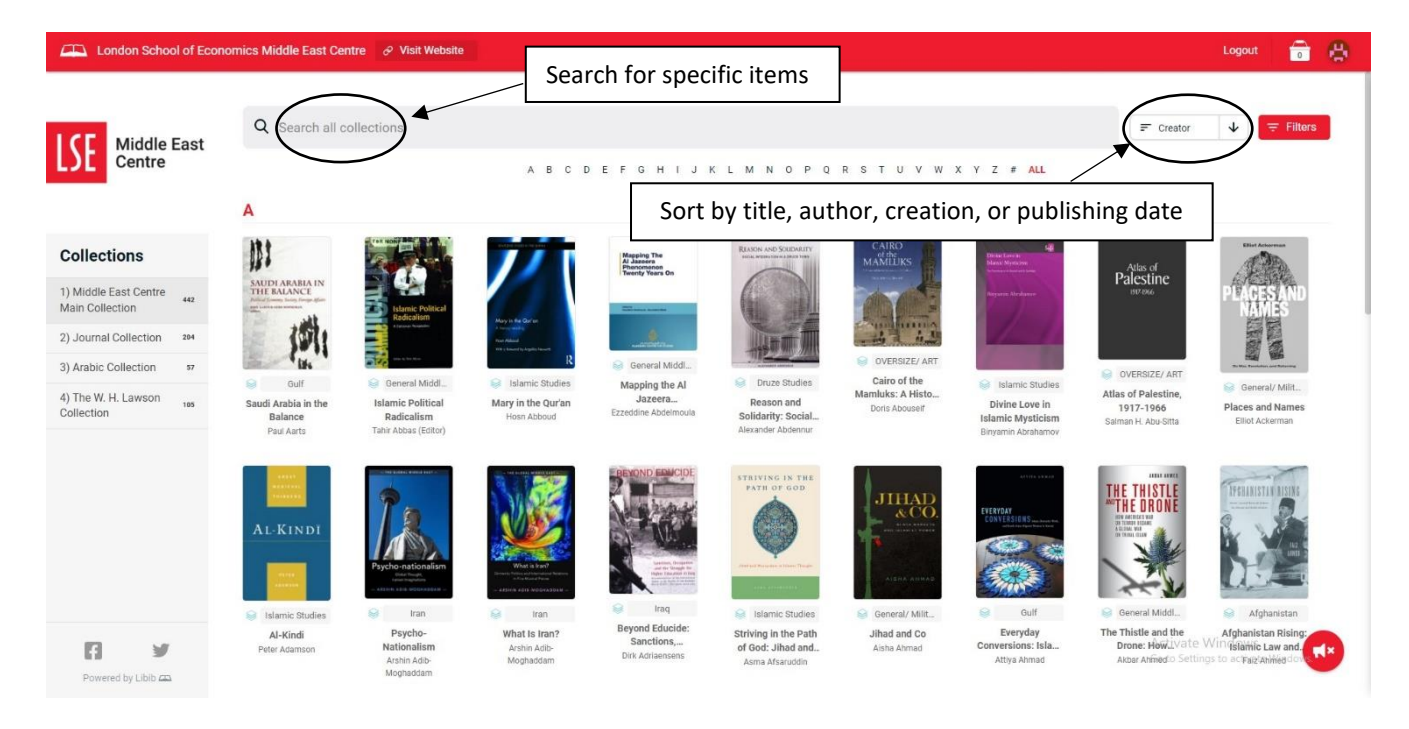

3- Every item has an assigned "group" for their thematic or regional focus, and "tags" for topics covered. You can see the tags and categorize the items through choosing them from the "filters" tab. Additionally, you can view specific items in a group through selecting "title" categorization—this will re-sort under the group heading.

|                                                     |          |                                                               |                                 |                                                                                                    |                                                                |                                                                                                    |                                                                                                    | _                                    | ~                                 | ×         |
|-----------------------------------------------------|----------|---------------------------------------------------------------|---------------------------------|----------------------------------------------------------------------------------------------------|----------------------------------------------------------------|----------------------------------------------------------------------------------------------------|----------------------------------------------------------------------------------------------------|--------------------------------------|-----------------------------------|-----------|
| ICE Midd                                            | llo Fact | Q Search all o                                                | collections                     |                                                                                                    |                                                                |                                                                                                    |                                                                                                    | F Creator     ↓                      | Filters Filters                   | Clear all |
| L)E Centr                                           | tre      |                                                               | A B                             | CDEFGHI                                                                                                    | JKLMNO                                                         | PQRSTUV                                                                                                    | W X Y Z # ALI                                                                                                    |                                      | Tags                              | •         |
|                                                     |          | А                                                             |                                 |                                                                                                    |                                                                |                                                                                                    |                                                                                                    |                                      | Filter Tags                       | Q         |
|                                                     |          |                                                               |                                 |                                                                                                    |                                                                | Se                                                                                                    | arch for tag                                                                                                    | gs here                              | abbasids                          | 2         |
| Collections                                         |          | 001                                                           | a see                           |                                                                                                    | Mapping The<br>Al Jazeera<br>Phanomenon                        | REASON AND SO                                                                                                    | MAMILIKS                                                                                                    | Divisio Laweim<br>Maniki Myotalam    | 📃 abu dhabi                       | 1         |
| 1) Middle East Cen                                  | ntre     | SAUDI ARABIA IN<br>THE BALANCE                                |                                 |                                                                                                    | I wenty tears on                                               | 6                                                                                                    | Coldenser .                                                                                                    | Firmania Abrilianas                  | academia                          | 1         |
| Main Collection                                     | 442      | And General Anity Respectfully<br>and California and Anitesta | Islamic Political<br>Radicalism | Mary In the Carbon                                                                                                    | Street same                                                    |                                                                                                    | and and a                                                                                                    | See James                            | activism                          | 1         |
| 2) Journal Collection                               | ion 204  | 151                                                           | a Largue Teramo                 | The second second second second                                                                                                    |                                                                | U.H.T.                                                                                                    |                                                                                                    | The second                           | aesthetics                        | 1         |
| 3) Arabic Collection                                | 10 57    | in a                                                          | Tree and the second             | R                                                                                                    | General Middl                                                  | -HT2-MUMUTAN                                                                                                    | SOVERSIZE/ ART                                                                                                    |                                      | afghanistan                       | 4         |
| oj / tublo oblicotio                                |          | Gulf                                                          | Seneral Middl                   | Islamic Studies                                                                                                    | Mapping the Al                                                 | S Druze Studies                                                                                                    | Cairo of the                                                                                                    | Islamic Studies                      | afghanistan 🗌                     | war 1     |
| <ol> <li>The W. H. Lawson<br/>Collection</li> </ol> | ON 105   | Saudi Arabia in the<br>Balance<br>Paul Aarts 7                | Islamic Political               | Mary in the Qur'an                                                                                                    | Mary in the Qur'an Jazeera<br>Hosn Abboud Ezzeddine Abdelmoula | Reason and Do<br>Solidarity: Social<br>Alexander Abdennur                                                                                                    | Doris Abouseif                                                                                                    | Divine Love in                       | africa                            | 1         |
|                                                     |          |                                                               | Tahir Abbas (Editor)            | HUSH ADDUG                                                                                                    |                                                                |                                                                                                    |                                                                                                    | Binyamin Abrahamov                   | agriculture                       | 1         |
|                                                     |          |                                                               |                                 |                                                                                                    |                                                                |                                                                                                    |                                                                                                    |                                      | al-dabbagh                        | 1         |
|                                                     |          |                                                               | EBist Ackarman                  | and the second second                                                                                                    |                                                                | - HE LOW BUILDER                                                                                                    | BEYOND EDWCIDE                                                                                                    | STRIVING IN THE                      | al-ghazali                        | 2         |
|                                                     |          | Atlas of<br>Dalacting                                         | ALC: NO                         | and the second second se |                                                                | 30000                                                                                                    | A DECKER                                                                                                    | PATH OF GOD                          | al-kindi                          | 1         |
|                                                     |          | 1917-1966                                                     | PLACES AND                      |                                                                                                    |                                                                |                                                                                                    | 10- 12-10                                                                                                    |                                      | al-ma'mun                         | 1         |
|                                                     |          |                                                               | NAMES                           | AL-KINDI                                                                                                    |                                                                |                                                                                                    | CA MU                                                                                                    |                                      | 🔲 al-qaeda                        | 1         |
|                                                     |          |                                                               |                                 | _                                                                                                    | Psycho-nationalism                                             | What is lear?                                                                                                    | A State of Contract of Contract of Contrac | Juni and Mercelan & Science Transfer | aleppo                            | 1         |
|                                                     |          |                                                               |                                 |                                                                                                    | Dide Trupp,<br>Inner Ingelates                                 | The reaction of the first second field and the second field and the second field and the second field and the second second seco | Higher Descalation in their<br>Second statements                                                                                                    |                                      | algeria                           | 8         |
|                                                     |          | OVERSIZE/ ART                                                 | In the Residual and Returning   |                                                                                                    | Se tran                                                        |                                                                                                    | Se Iraq                                                                                                    | C. Islamia Chudian                   | 📃 al jazeera                      | 1         |
|                                                     |          | Atlas of Palestine,                                           | 🤘 General/ Milit                | Istamic Studies                                                                                                    | Psycho-                                                        | What is iran?                                                                                                    | Beyond Educide:                                                                                                    | Striving in the Dath                 | american                          | 1         |
| 13                                                  | 9        | 1917-1966<br>Salman H. Abu-Sitta                              | Elliot Ackerman                 | Peter Adamson                                                                                                    | Nationalism                                                    | Arshin Adib-                                                                                                    | Sanctions,<br>Dirk Adriaensens                                                                                                    | of God: Jihad and                    | Activate Windows<br>ancient histo | ny 9      |
| Dowered by Libit                                    | ih ca    |                                                               |                                 |                                                                                                    | Moghaddam                                                      | andhiannain                                                                                                    |                                                                                                    | Asma Alsarudum                       | angels                            | 1         |

4- When you decide to place a hold on an item, you can click on it and choose "add hold". You can also view the item's detailed information. Please note that the W. H. Lawson collection is not available for borrowing.

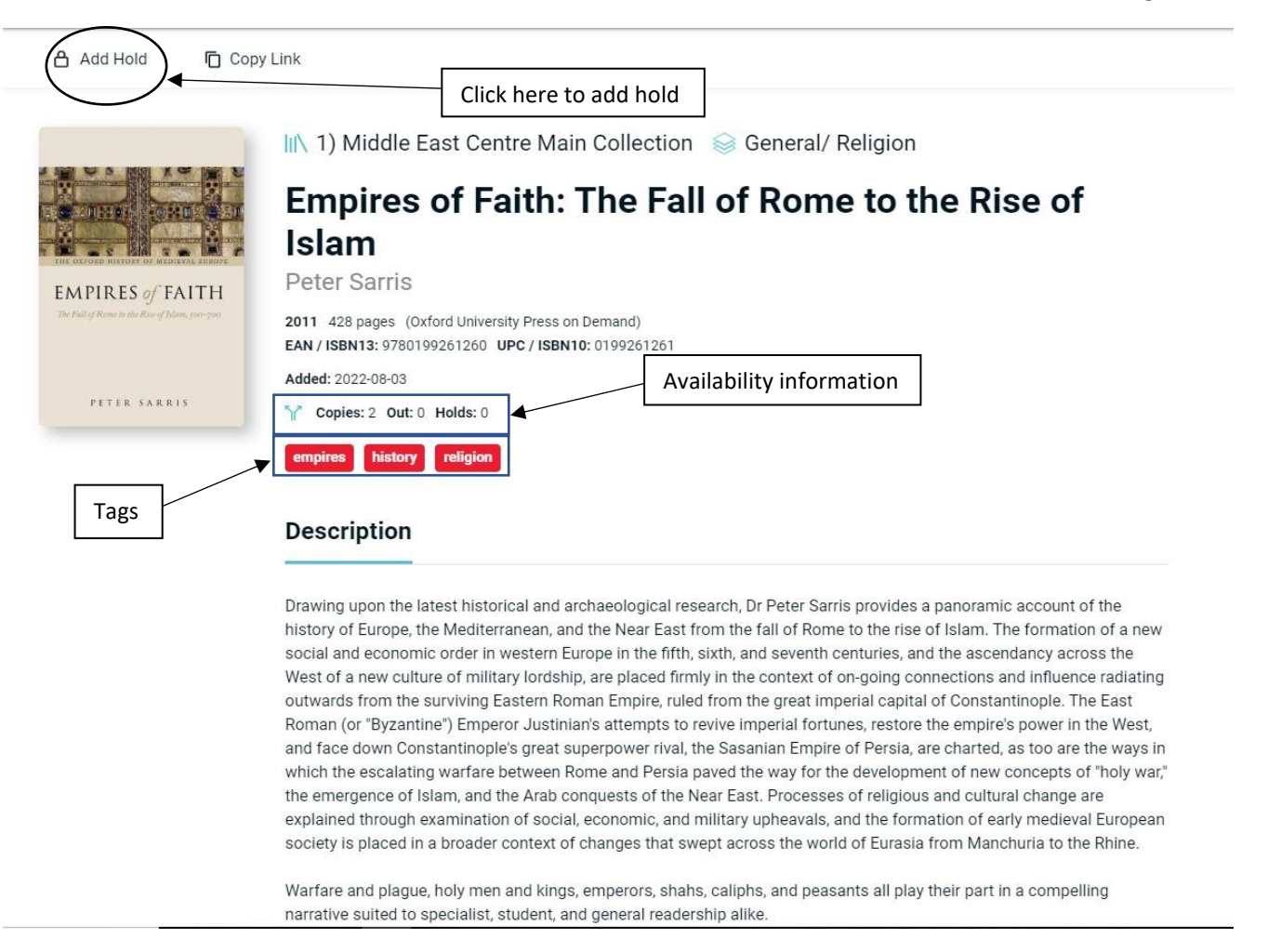

5- After you've places your hold, click checkout.

| Patron Page                                                                         |                                              | Library    | Active History | Edit Profile | Logout | ) |
|-------------------------------------------------------------------------------------|----------------------------------------------|------------|----------------|--------------|--------|---|
| Active                                                                              | Click here to v                              | iew the "a | octive" ta     | ab           |        |   |
| Current Checkouts<br>Empires of Faith: <u>The Fall</u> of Rome to the Rise of Islam | Current Holds<br>No items currently on hold. | L          |                |              |        |   |
| Peter Sarris  Barcode: 2010000005828 Checked Out: 2022-09-00 Due: 2022-09-20        | kout information                             |            |                |              |        |   |

6- You will then receive an email from the Library manager confirming the availability of the book and details about collection.

- 7- Once you collect the book, you can see the items you've checked out, as well as their due dates by clicking your avatar and going to the "active" tab.
- 8- If you have any questions, please email mec.comms@lse.ac.uk